1. Rangkai ESP32-CAM dengan ESP32-CAM-MB seperti rangkaian berikut. Kemudian tancapkan pada USB laptop

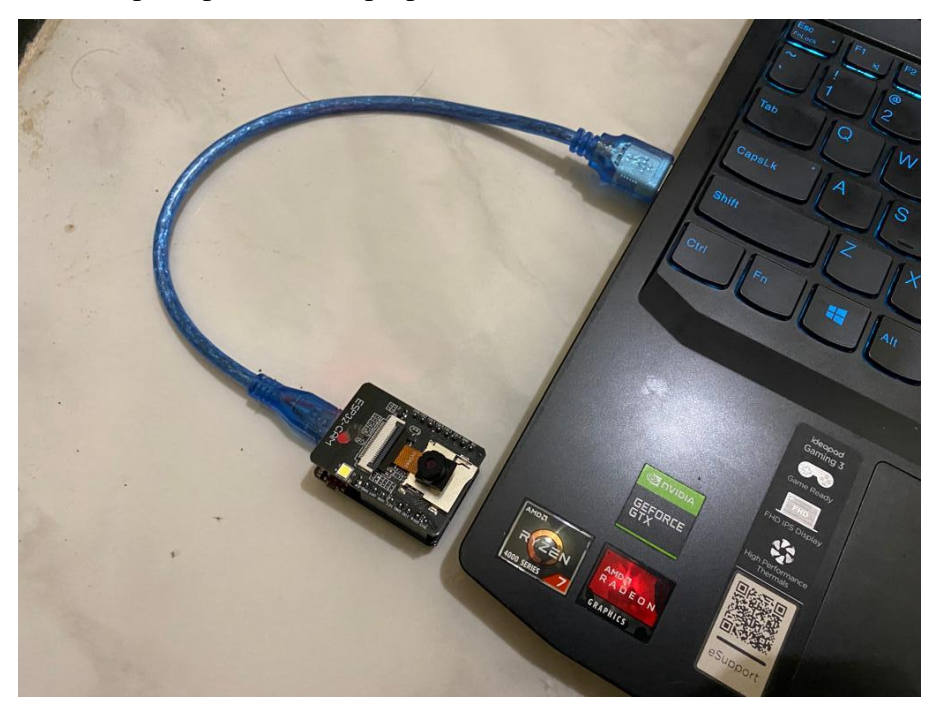

2. Bukalah Arduino IDE untuk proses memulai pembangunan/developing

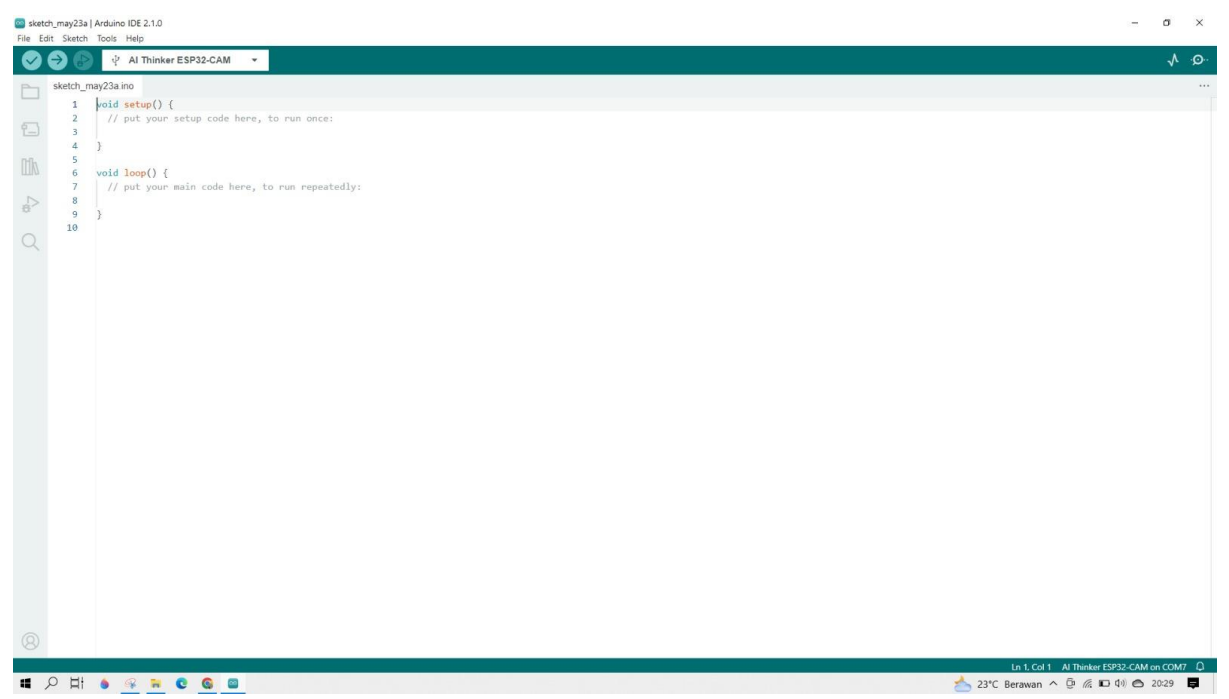

3. Pilihlah board dengan memilih aksi panah ke kanan. Kemudian pilih ESP32. Selanjutnya pilih AI Thinker ESP32-CAM

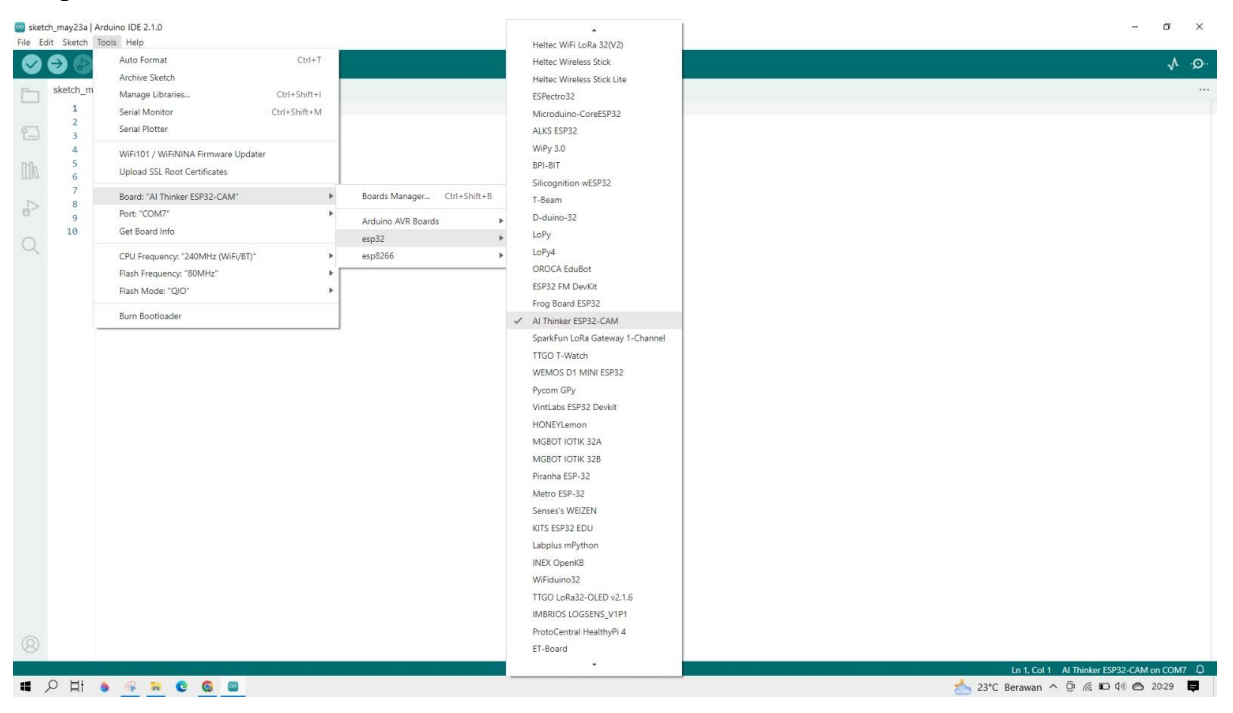

## 4. Pilihlah port COM7

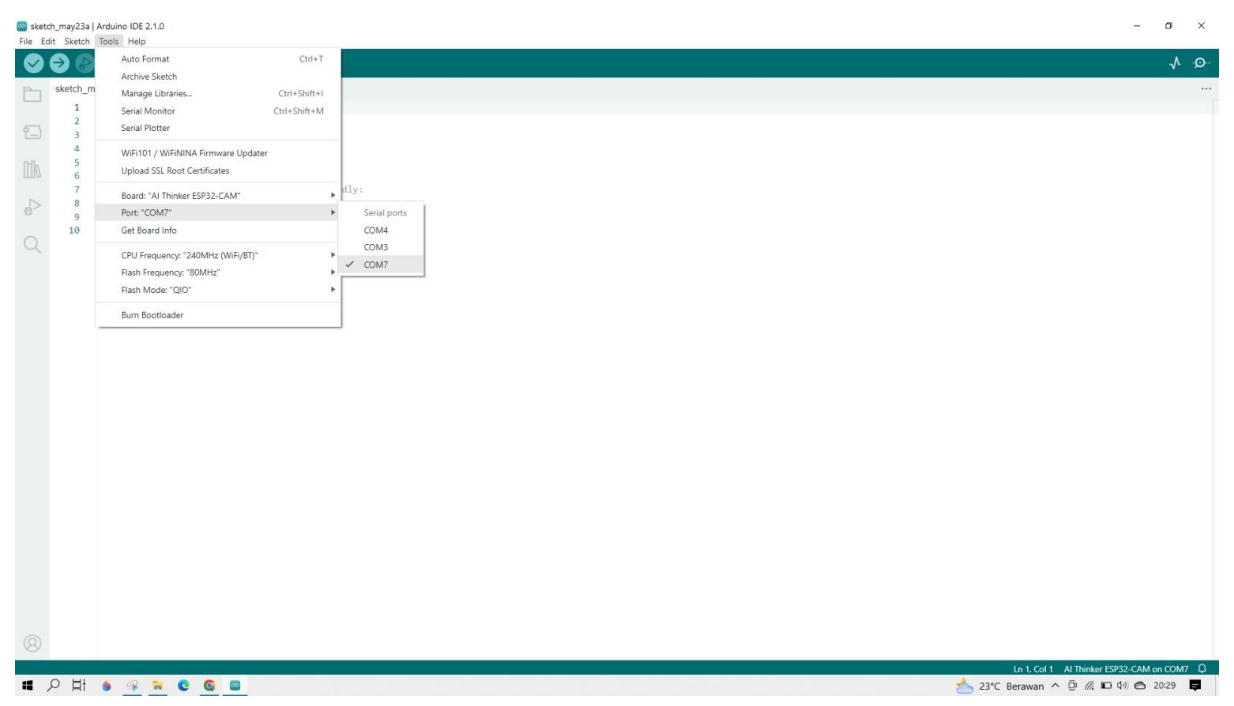

 Bukalah code contoh untuk ESP32-CAM pada navbar file. Kemudian pilih examples. Selanjutnya pilih ESP32 dan dilanjutkan pilih Camera. Hanya terdapat satu pilihan selanjutnya yakni CameraWebServer

| sketch_may23a   Arduino IDE 2.1.0 | Built-in examples                 |                                                                                                    |                 |  | - 0                                   |
|-----------------------------------|-----------------------------------|----------------------------------------------------------------------------------------------------|-----------------|--|---------------------------------------|
| eur sketch loois help             | 01.Basics                         | •                                                                                                    |                 |  |                                       |
| New Sketch Ctri+N                 | 02.Digital                        | × .                                                                                                    |                 |  | 1                                     |
| New Cloud Sketch Alt+Ctrl+N       | 03.Analog                         | >                                                                                                    |                 |  |                                       |
| Open Ctrl+O                       | 04.Communication                  | *                                                                                                    |                 |  |                                       |
| Open Recent                       | 05.Control                        | *                                                                                                    |                 |  |                                       |
| Sketchbook •                      | 06.Sensors                        | •                                                                                                    |                 |  |                                       |
| Examples 🕨                        | 07.Display                        | •                                                                                                    |                 |  |                                       |
| Close Ctrl+W                      | 08.Strings                        | >                                                                                                    |                 |  |                                       |
| Save Ctrl+S                       | 09.USB                            | <ul> <li>In.</li> </ul>                                                                                                    |                 |  |                                       |
| Save As Ctrl+Shift+S              | 10.StarterKit_BasicKit            | <ul> <li>Image: A second second s</li></ul> |                 |  |                                       |
| Preferences Ctrl+Comma            | 11.ArduinoISP                     | •                                                                                                    |                 |  |                                       |
| Advanced                          | Examples for AI Thinker ESP32-CAM |                                                                                                    |                 |  |                                       |
| 0                                 | ArduinoOTA                        | >                                                                                                    |                 |  |                                       |
| Quit Cill+Q                       | BluetoothSerial                   | >                                                                                                    |                 |  |                                       |
|                                   | DNSServer                         | •                                                                                                    |                 |  |                                       |
|                                   | EEPROM                            | • [                                                                                                    |                 |  |                                       |
|                                   | ESP32                             | ▶ AnalogOut                                                                                                    | ,I              |  |                                       |
|                                   | ESP32 Async UDP                   | Camera                                                                                                    | CameraWebServer |  |                                       |
|                                   | ESP32 Azure IoT Arduino           | ChipID                                                                                                    |                 |  |                                       |
|                                   | ESP32 BLE Arduino                 | DeepSleep                                                                                                    |                 |  |                                       |
|                                   | ESPmDNS                           | ► ESPNow                                                                                                    |                 |  |                                       |
|                                   | Ethernet                          | FreeRTOS                                                                                                    |                 |  |                                       |
|                                   | FFat                              | ► GPIO                                                                                                    |                 |  |                                       |
|                                   | Firmata                           | HallSensor                                                                                                    |                 |  |                                       |
|                                   | HTTPClient                        | I2S                                                                                                    |                 |  |                                       |
|                                   | HTTPUpdate                        | ▶ ResetReason                                                                                                    |                 |  |                                       |
|                                   | HTTPUpdateServer                  | ▶ RMT                                                                                                    |                 |  |                                       |
|                                   | Keyboard                          | Time                                                                                                    |                 |  |                                       |
|                                   | LiquidCrystal                     | Timer                                                                                                    |                 |  |                                       |
|                                   | NetBIOS                           | Touch                                                                                                    |                 |  |                                       |
|                                   | Preferences                       | •                                                                                                    | 7               |  |                                       |
|                                   | SD                                |                                                                                                    |                 |  |                                       |
|                                   | SD_MMC                            | <b>&gt;</b>                                                                                                    |                 |  |                                       |
|                                   | SD(esp32)                         |                                                                                                    |                 |  |                                       |
|                                   | Servo                             | •                                                                                                    |                 |  |                                       |
|                                   |                                   |                                                                                                    |                 |  | Le 1 Cel 1 Al Thinker ESD22 CAM on CO |
|                                   |                                   |                                                                                                    |                 |  | UTT, COLT PUTTILINE L3C32-CAN OF CO   |

6. Mengisi username dan password WIFI yang disesuaikan secara mandiri dengan mengisi bagian dalam tanda kutip

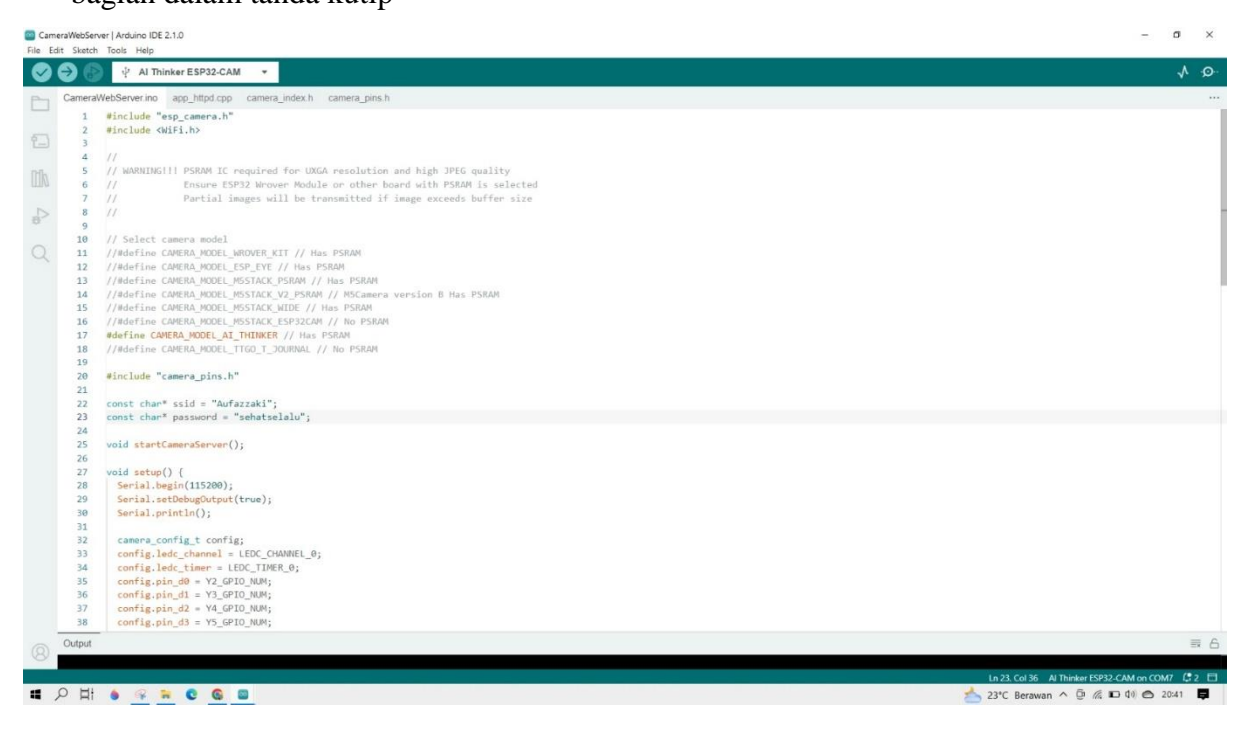

7. Upload code dengan milih tanda panah ke kanan pada bar dibawah navbar. Tunggu

hinggga prosesnya selesai

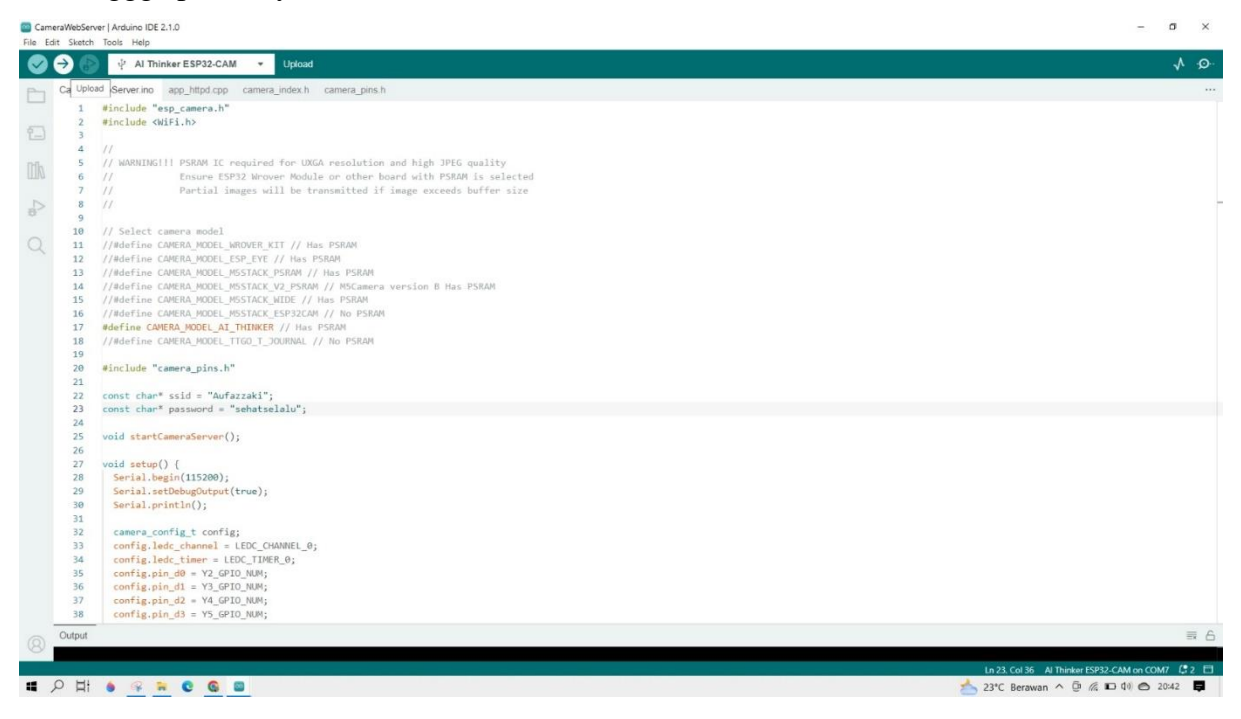

8. Output dari hasil upload dapat dilihat pada bagian bar hitam yang ada di bawah

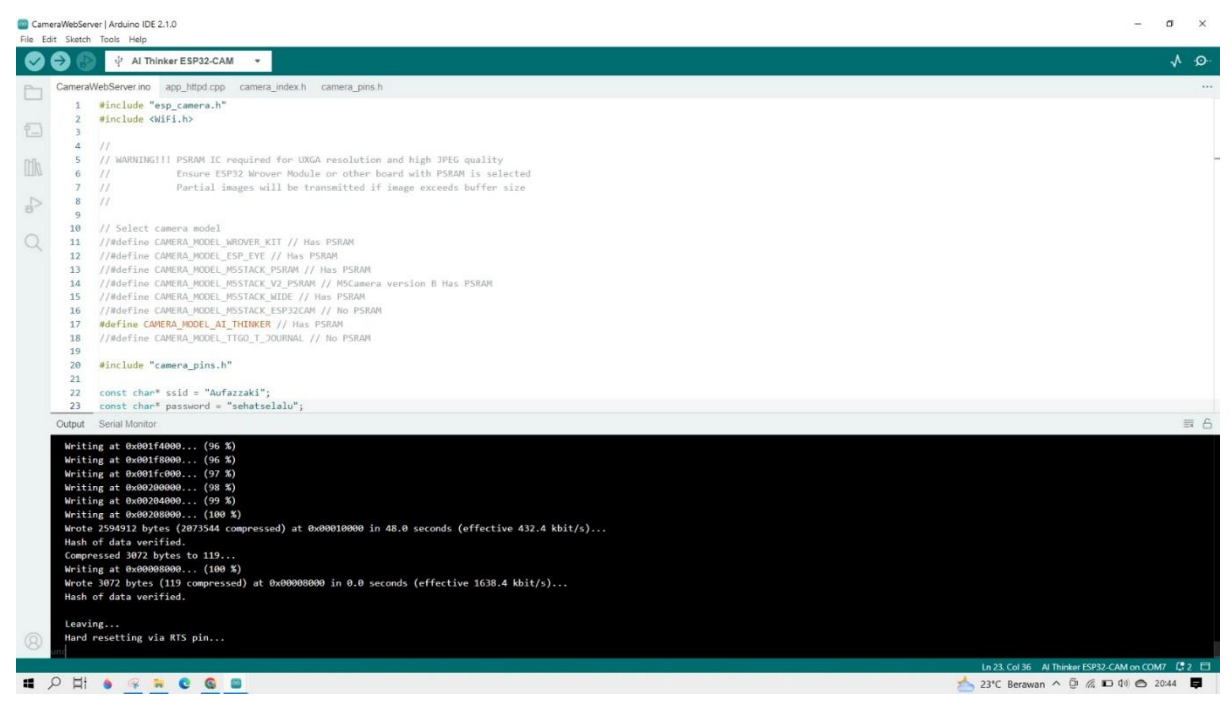

9. Setelah selesai, copy IP address yang telah digenerate oleh sistem

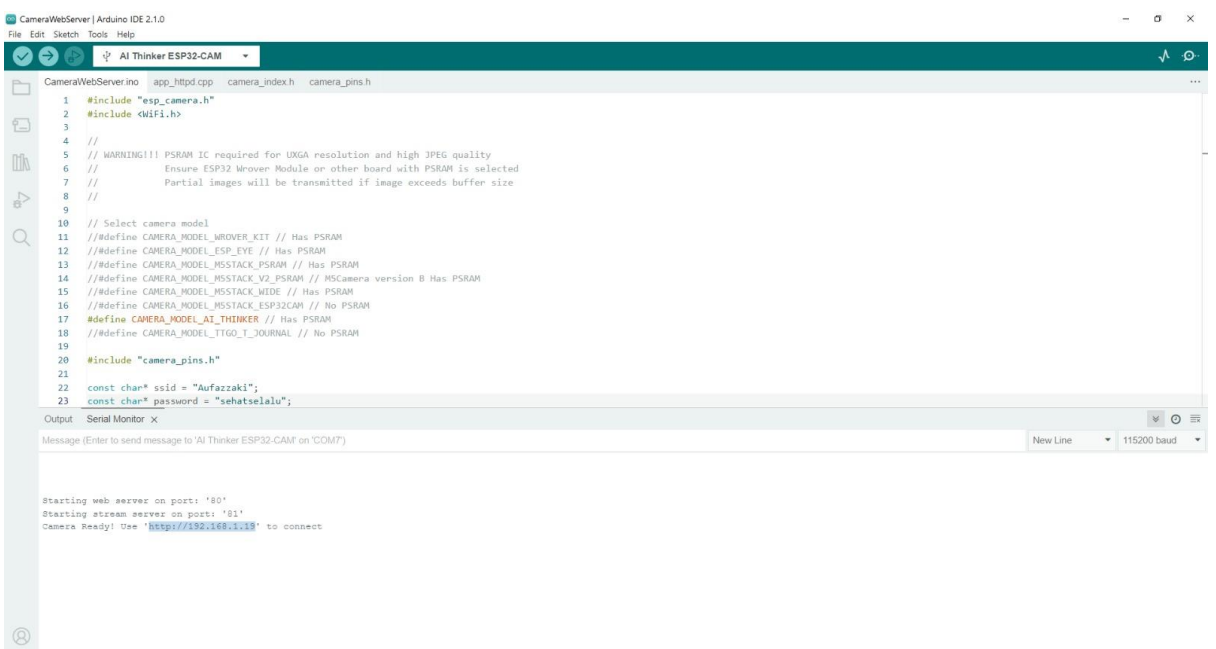

■ 2 H 🌢 <u>♀</u> 🐂 😋 🧧

10. Rangkai ESP32-CAM yang telah diprogram ke rangkaian seperti berikut

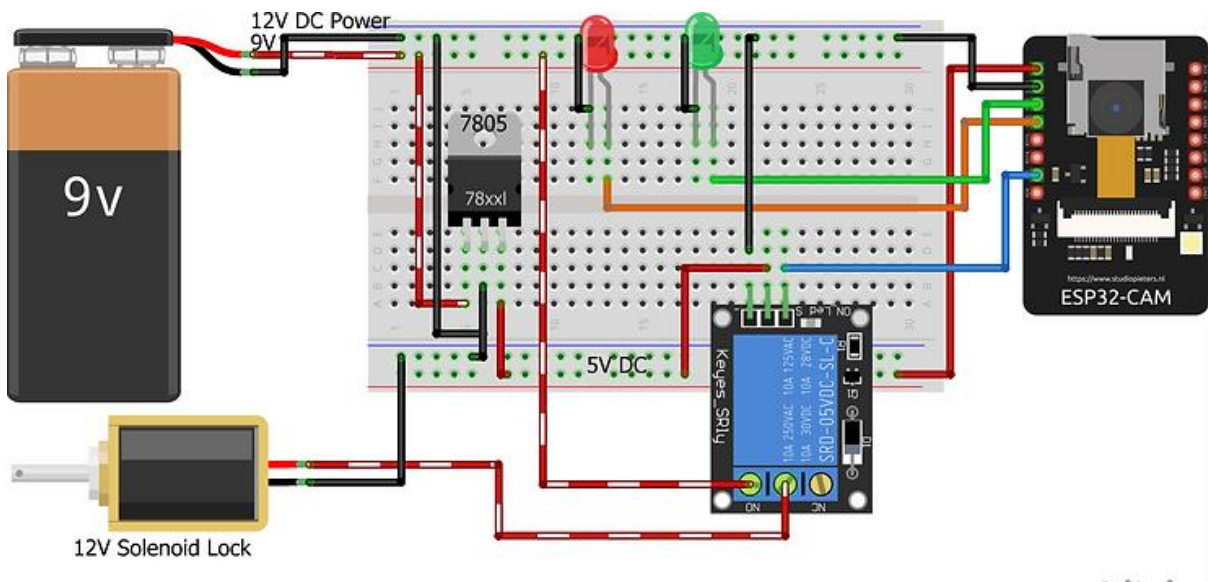

fritzing

## 11. Kemudian paste pada browser

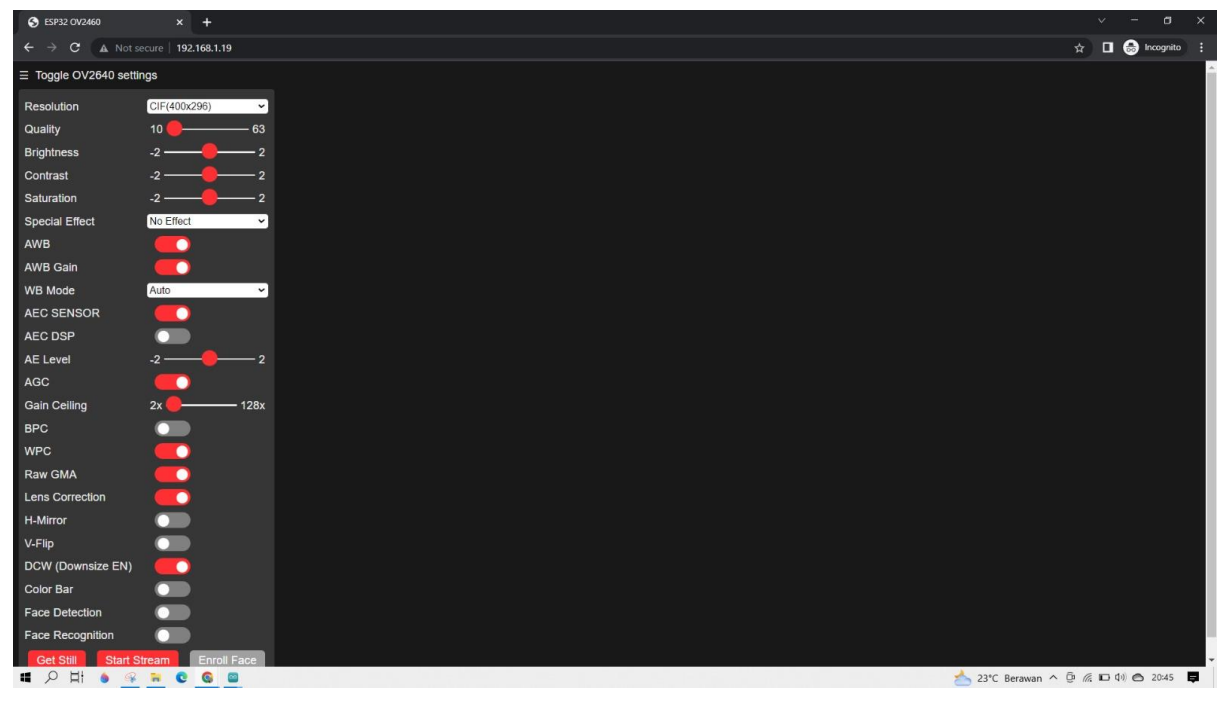

12. Aktifkan bar face detection dan klik button start stream untuk memulai mengaktifkan

kamera

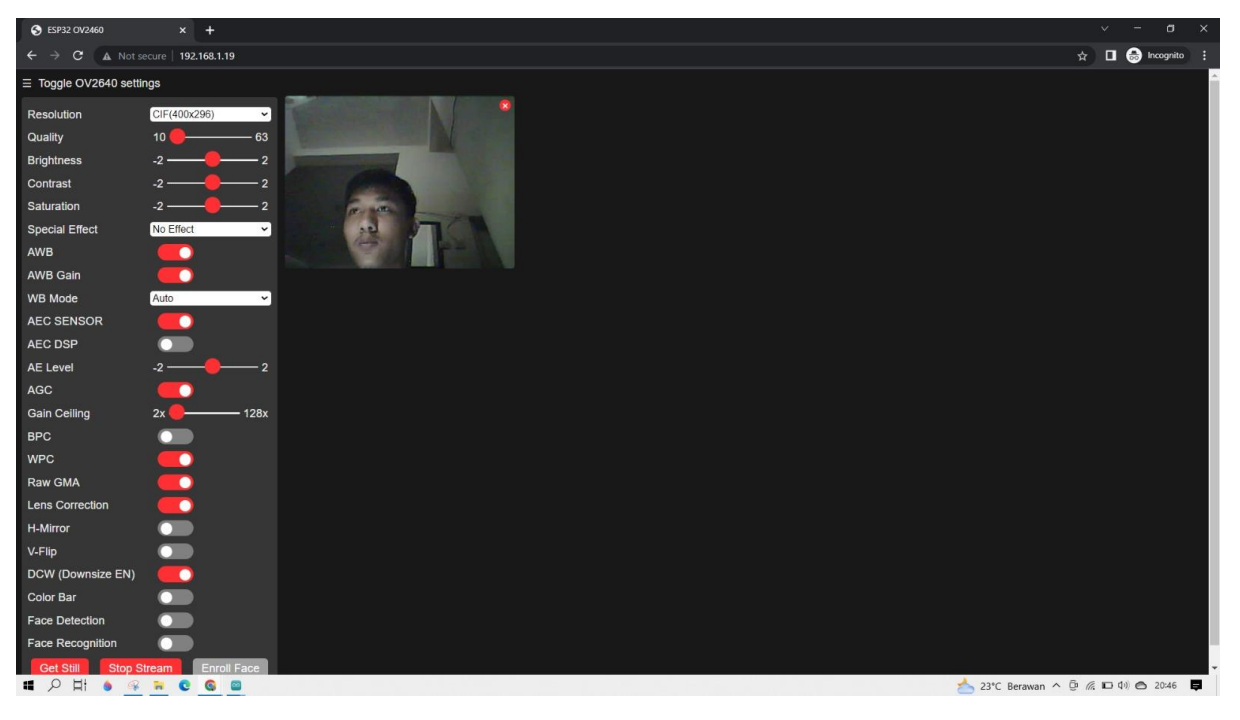

| Jarak | Visual                                                                                                    | Hasil            |
|-------|----------------------------------------------------------------------------------------------------|------------------|
| 0,5 m | Image: Displayed in the second second sec          | Terdeteksi       |
| 1 m   | Contract of the contract of the contract of t | Terdeteksi       |
| 1,5 m | Image: Decision of the second of the second of the seco                               | Terdeteksi       |
| 2 m   |                                                                                                    | Tidak terdeteksi |

13. Test camera detection yang telah aktif pada jarak-jarak tertentu dari wajah. Lihat seberapa jauh jangkauan dari kamera